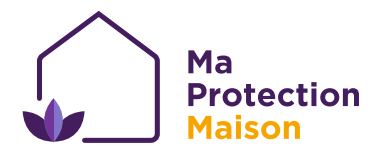

## Paramétrage WIFI

**Ma Protection Maison** 

## **Application Ma Protection Maison**

## ) Note

Pour modifier le réseau wifi, votre centrale d'alarme doit être désactivée.

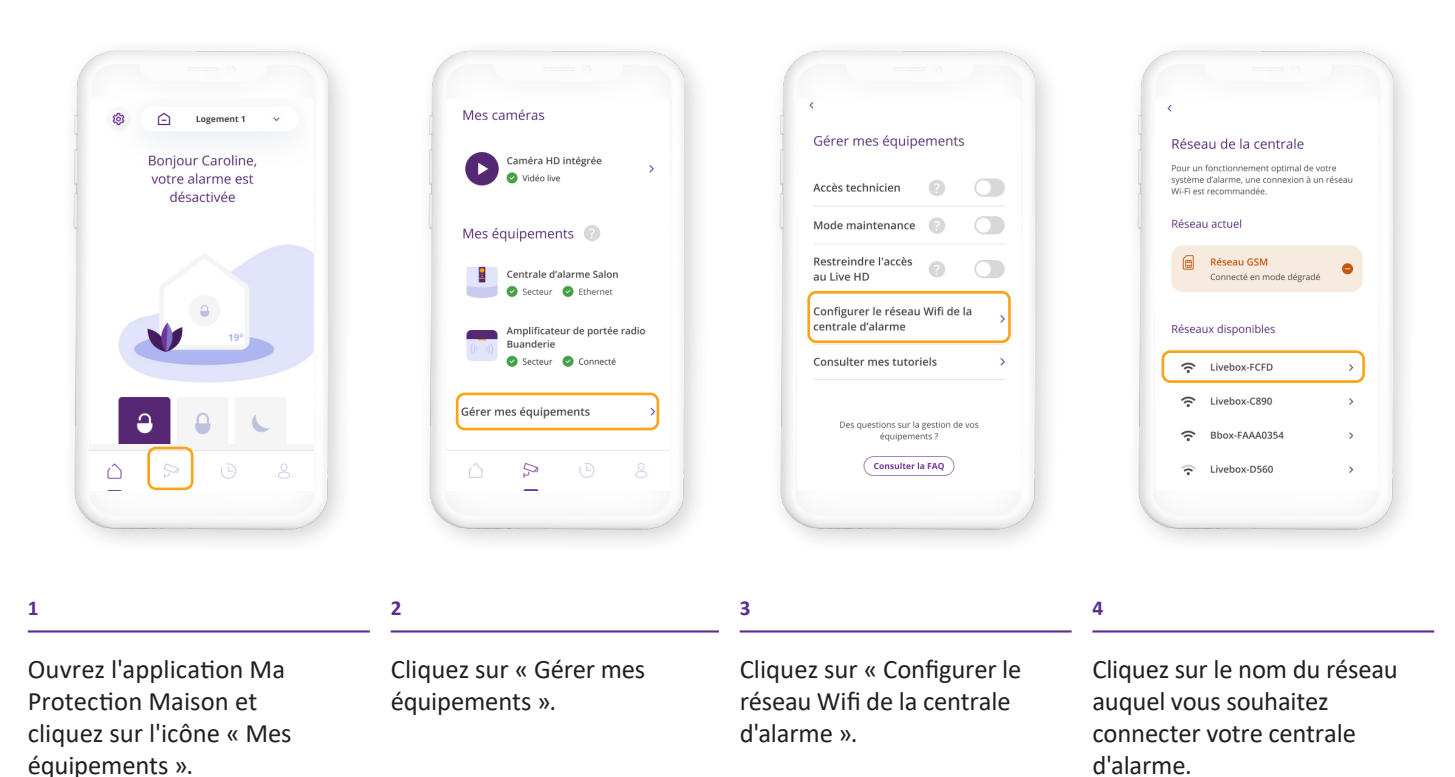

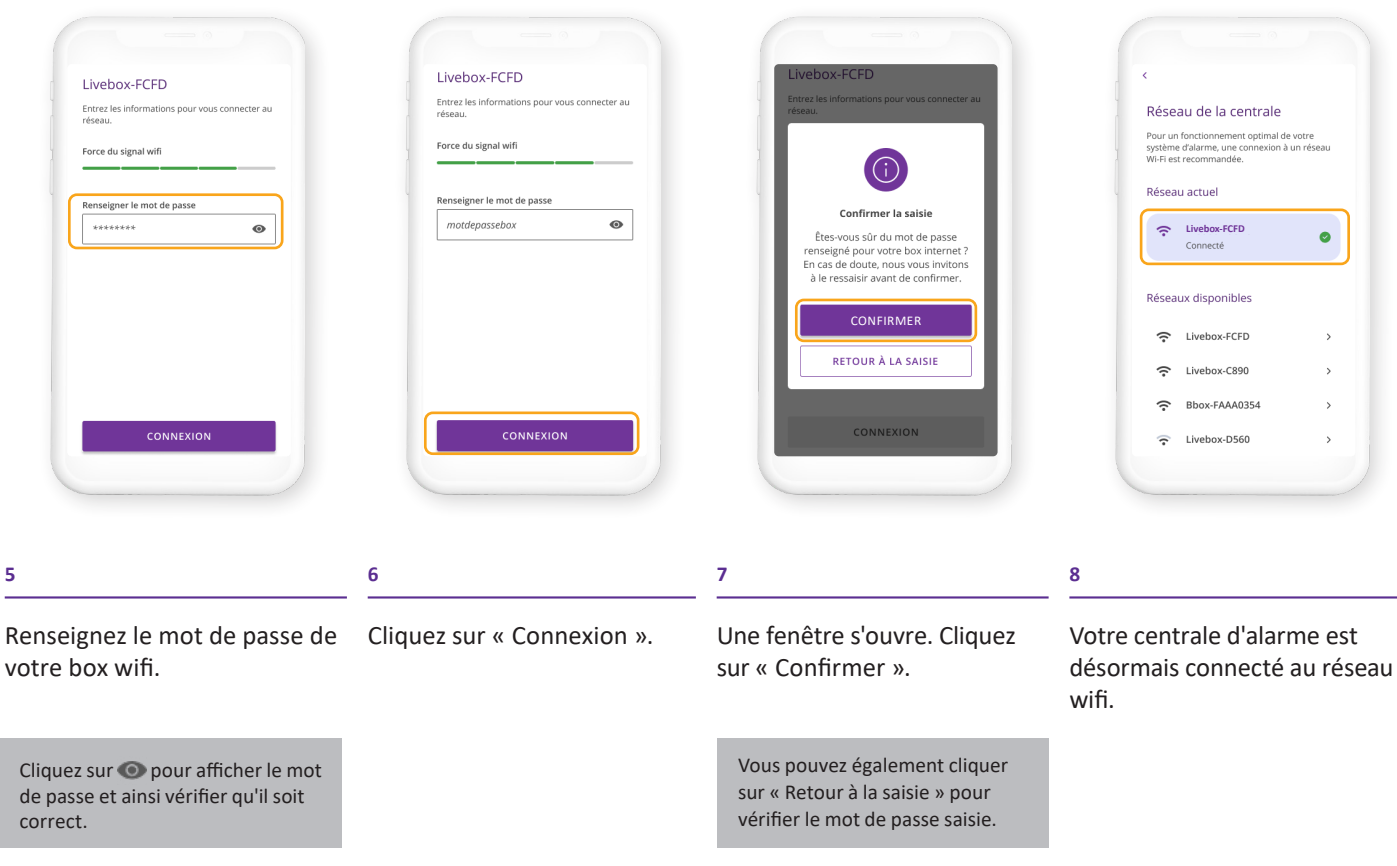

## Câble Ethernet

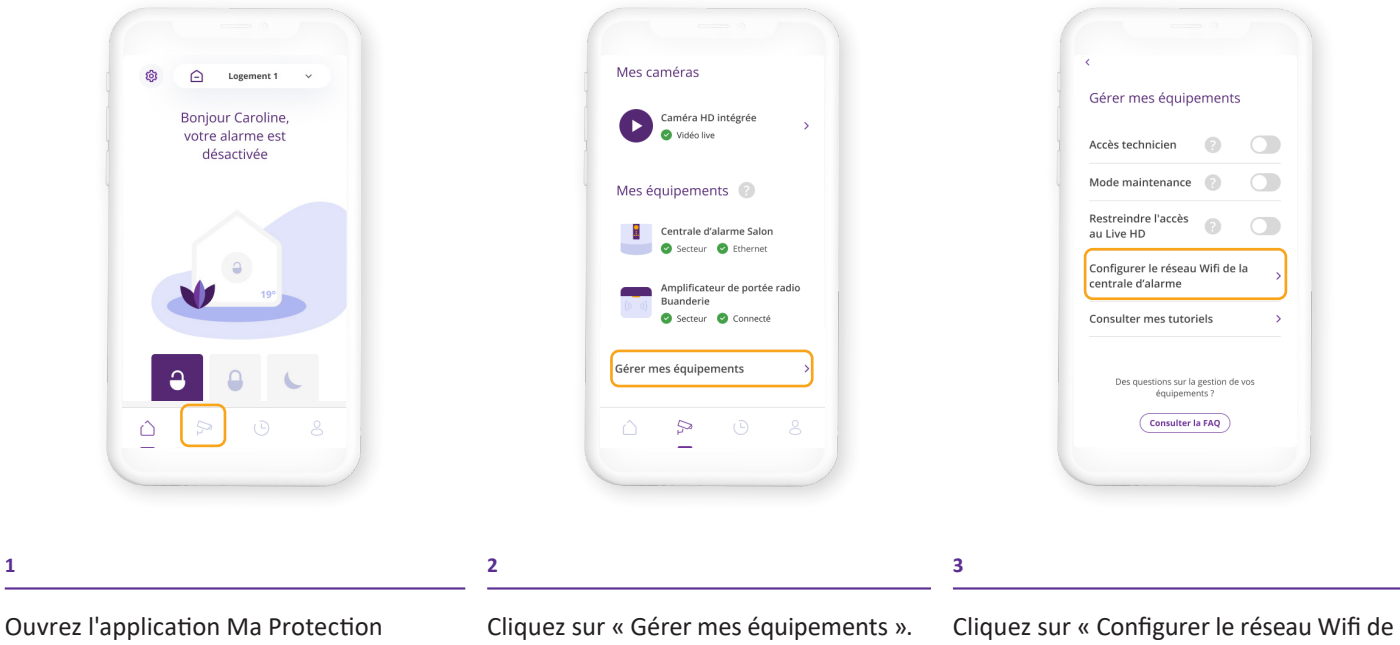

Maison et cliquez sur l'icône « Mes équipements ».

la centrale d'alarme ».

1

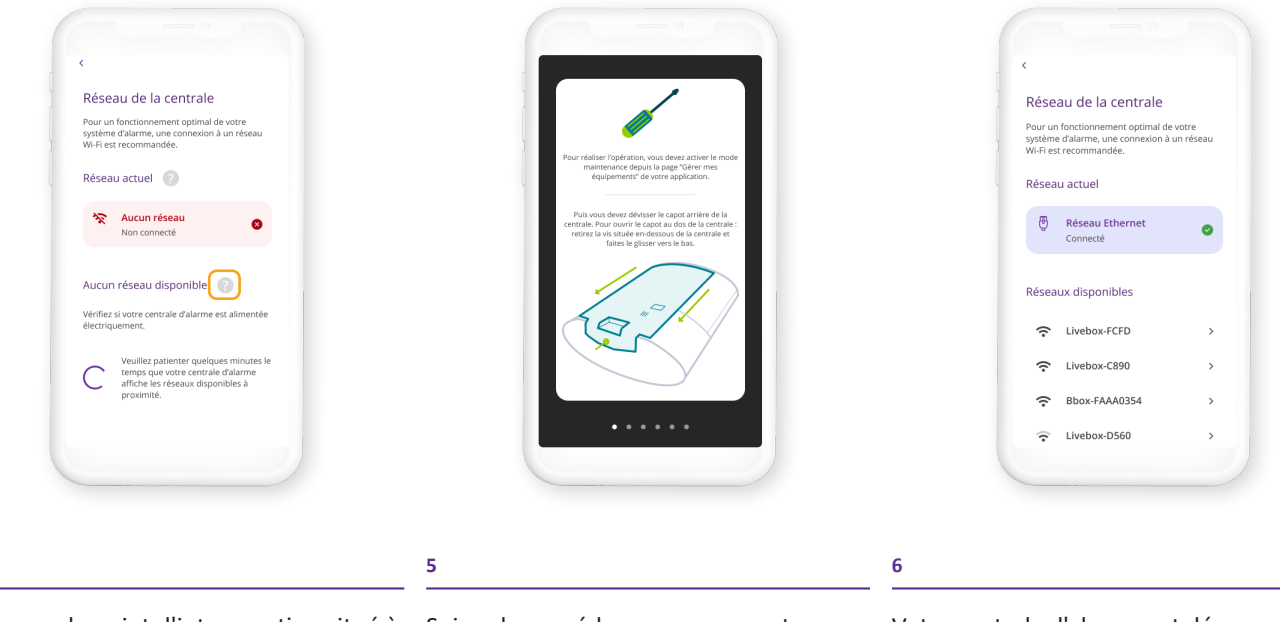

Cliquez sur le point d'interrogation situé à coté de « Aucun réseau disponible ».

4

Suivez la procédure pour connecter votre centrale d'alarme en Ethernet.

Votre centrale d'alarme est désormais connecté à Internet